To terminate an employee you will look under HRWEB>Special Update>Terminate Employee.

Search for the employee using the name or the 7-digit HR/Payroll system employee ID and click the search button.

#### **Terminate Employee** Initiate a request to terminate an employee(s). Instructions Follow this process to terminate an employee(s): 1. Enter the date the termination will take effect. You will be able to process only those employees that report to you as of this date. 2. Select/Enter a department number or use the search button to search a department(s). 3. Use +/- to add or delete more departments. Enter the as of date Enter the effective date for this termination. 12/17/2014 🛐 Grid 2 First 🗹 1-2 of 2 🕨 Las Personalize | Find | \*Department Description + -1 160000 HR Administration + 2 160060 HR: Data Services

Continue

Type in the effective date for the termination. Always = first day the employee is no longer an employee, NOT the last date worked.

Type in the department numbers for all the employees terminating with this effective date.

# All the employees selected must all have the same termination date and termination reason to use this method of entry.

Click the "Continue" button when done selecting departments with employees to terminate on the effective date specified. You will get this next screen:

## **Terminate Employee**

# **Termination Details**

Below is a list of the employees you selected for termination. Select Submit once you have entered the termination information.

| Selected Employees       |              |                 |           |  |
|--------------------------|--------------|-----------------|-----------|--|
| Empl ID                  | Last Name    | First Name      | Job Title |  |
|                          |              |                 |           |  |
| Termination Details      |              |                 |           |  |
|                          |              |                 |           |  |
| *Termination Date:       | 12/17/2014 🛐 | Enter effective | e date    |  |
| remination Date.         |              |                 |           |  |
| *Reason for Termination: |              |                 |           |  |
|                          |              |                 |           |  |
|                          |              |                 |           |  |
| * Required Field         |              |                 |           |  |
| Submit                   |              |                 |           |  |
|                          |              |                 |           |  |

### Return to Select Employees

Check the termination date on the screen. If it is incorrect, click "Return to Select Employee" link to make the correction. If the termination date is correct, click the drop-down arrow next to Termination Reason to make your selection. Remember to click "Submit" **Terminations – Approval Status** 

Employees terminated with Involuntary Termination Reasons will have the data entry forwarded for approval by Employee Relations before the data will be finalized. Voluntary terminations are immediate and will be saved in real time to the HR/Payroll database and may be verified via the Job Summary view.

| Involuntary Terminations                  | Voluntary Terminations                                                   |  |
|-------------------------------------------|--------------------------------------------------------------------------|--|
| Absences or Tardiness                     | Better Advancement Opportunities                                         |  |
| Falsification of Records                  | Better Benefits                                                          |  |
| Inability                                 | Better Location                                                          |  |
| Insubordination                           | Better Pay                                                               |  |
| Job Abandonment                           | Better Working Conditions (physical environment, dept. rules/procedures) |  |
| Misconduct                                | Better Work Hours                                                        |  |
| Policy Violation                          | Changing Careers/Professions                                             |  |
| Reduction in Force – position elimination | Commute                                                                  |  |
| Reduction in Force – lack of funding      | Death                                                                    |  |
| Reduction in Force - reorganization       | Dissatisfied with Work Relationships                                     |  |
| Reduction in Force – grant ended          | Dissatisfied w/Fellow Employees                                          |  |
| Resignation in Lieu of Dismissal          | Dissatisfied w/Responsibilities                                          |  |
| Unsatisfactory Performance                | Dissatisfied with Supervisor                                             |  |
|                                           | End of Contract                                                          |  |
|                                           | End of Temporary Employment                                              |  |
|                                           | Family Reason                                                            |  |
|                                           | Job Did Not Meet Expectations                                            |  |
|                                           | Lack of Development Opportunities                                        |  |
|                                           | Multiple Concurrent Job                                                  |  |
|                                           | Never Worked                                                             |  |
|                                           | Relocation                                                               |  |
|                                           | Return to School                                                         |  |
|                                           | Unable to Return from Leave                                              |  |
|                                           | Work Permit Expired                                                      |  |

You check the status of employees terminated with Involuntary Termination Reasons under HRWEB>Special Update > Termination Status.

1) Click the transaction number to see details.

2) At the top of the display you will see the identifying information for the employee(s).

3) Next, you will see the termination date, termination reason code and status of the request.